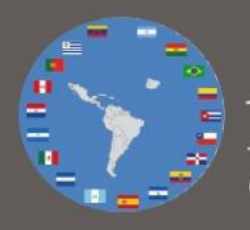

ACDIA Asociación de Colegios de Defensa Iberoamericanos

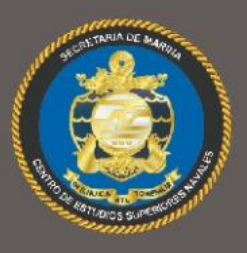

CESNAV Centro de Estudios Superiores Navales

## Instrucciones de ingreso

XIII seminario online de la ACDIA titulado «El uso del espectro electromagnético y del ciberespacio en la Seguridad Nacional: una visión de los Colegios de Defensa Iberoamericanos»

19 al 21 de marzo 2024

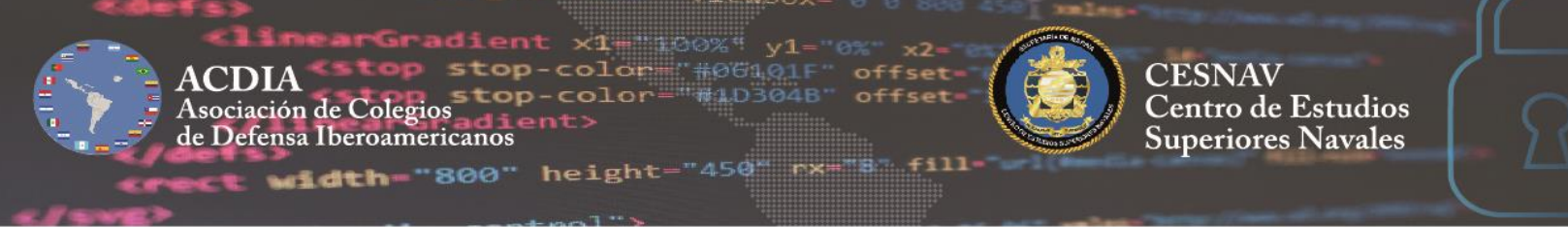

## Instrucciones de acceso a las sesiones del XIII seminario online de la ACDIA.

## "El uso del espectro electromagnético y del ciberespacio en la Seguridad Nacional: una visión de los Colegios de Defensa Iberoamericanos".

El presente documento, se deriva del programa del XIII seminario online de la ACDIA, mismo que fue enviado con anterioridad a las Direcciones de todos los colegios invitados y que contiene la agenda de ponencias e instrucciones de registro al mismo, encontrándose disponible para su consulta en la paginas web de la ACDIA (Cursos y eventos) y del CESNAV (Ligas de interés) siguientes:

<u>https://www.asociacioncolegiosdefensaiberoamericanos.org</u> <u>https://cesnav.uninav.edu.mx</u>

El objetivo de este documento es dar a conocer instrucciones claras y sencillas para el acceso a las sesiones en vivo de mencionado seminario online mediante las plataformas **Cisco Webex** y como medio alterno se empleará **YouTube**, debiendo tomar en cuenta que en la última mencionada no habrá traducción simultánea ni foro de preguntas y respuestas.

- I. Ingreso a la sesión a través de la plataforma Cisco Webex.
  - **A.** Ingresar a la dirección <u>https://www.webex.com</u> o a la aplicación Webex y dar click a la opción "Entrar a una reunión".

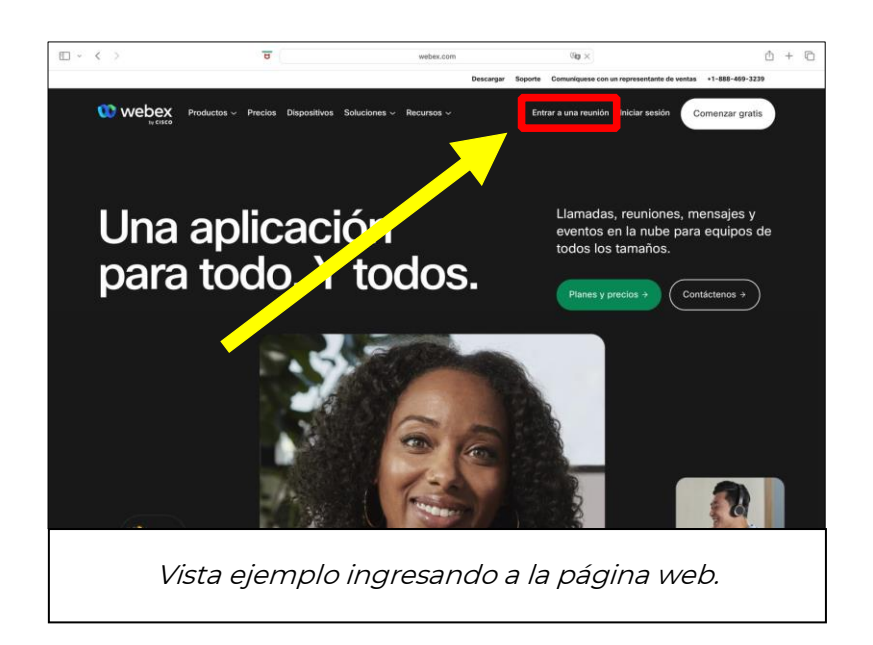

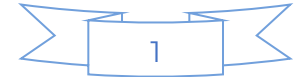

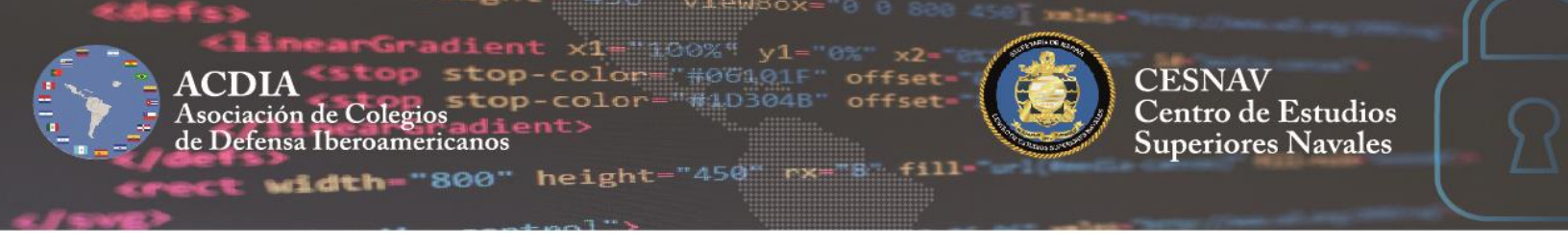

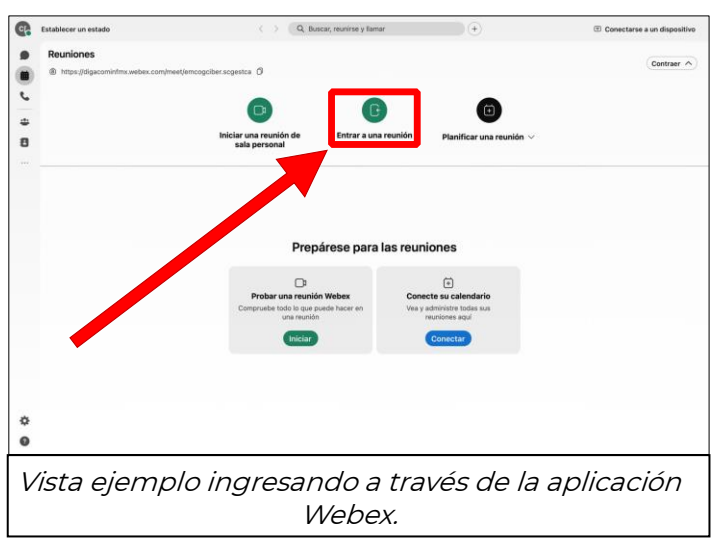

- **B.** En la nueva ventana de la página web o de la aplicación Webex, deberá ingresar los siguientes datos:
  - 1. Número de reunión: 26608337326
  - 2. Contraseña: ACDIA2024

| 00                                                                | To view more information about the webinar, enter the webinar password. |  |  |
|-------------------------------------------------------------------|-------------------------------------------------------------------------|--|--|
| Enter the meeting number                                          |                                                                         |  |  |
| To join a meeting, enter the meeting number or the video address. | Webinar number: 2660 833 7326                                           |  |  |
| Meeting number                                                    | Enter the webinar password                                              |  |  |
| Continue                                                          | ОК                                                                      |  |  |
| Vista del ingreso de datos del seminario en la página web.        |                                                                         |  |  |

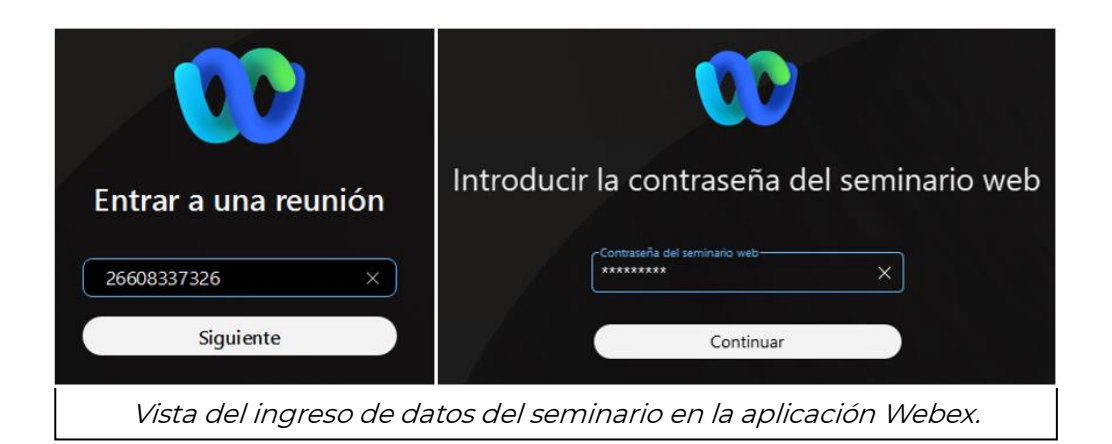

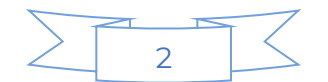

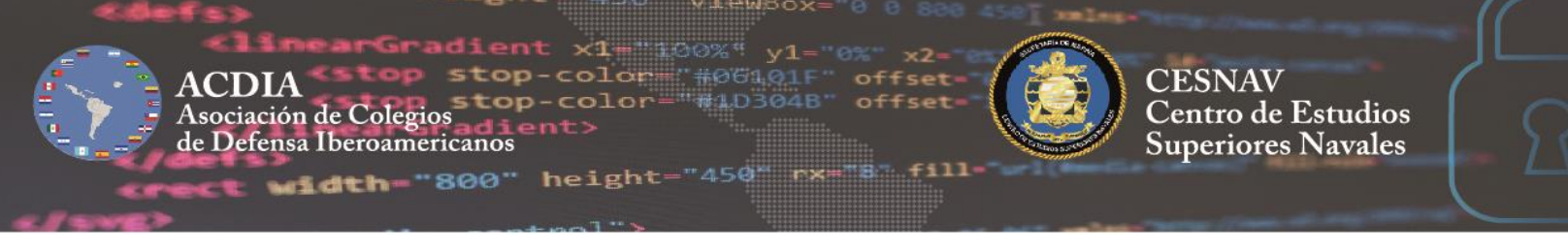

- **C.** Posteriormente y a fin de facilitar la identificación de los participantes, se debe ingresar al seminario con un nombre de usuario estandarizado, con la siguiente estructura ejemplo y el correo electrónico que utilizó para inscribirse como participante para el evento (de no coincidir con el correo registrado, no podrá ingresar al seminario):
  - 1. Grado militar o académico: CAPITÁN
  - 2. Apellido (solamente uno): **ESCUTIA**
  - 3. Acrónimo de su institución (entre paréntesis): (CESNAV)
  - 4. País: MÉXICO

Ejemplo de estructura: CAPITÁN ESCUTIA (CESNAV) MÉXICO

En caso de tener una cuenta personal en Webex y con el fin de poder identificar a los participantes, será necesario modificar los datos personales desde el perfil de la cuenta como se indica en la siguiente imagen.

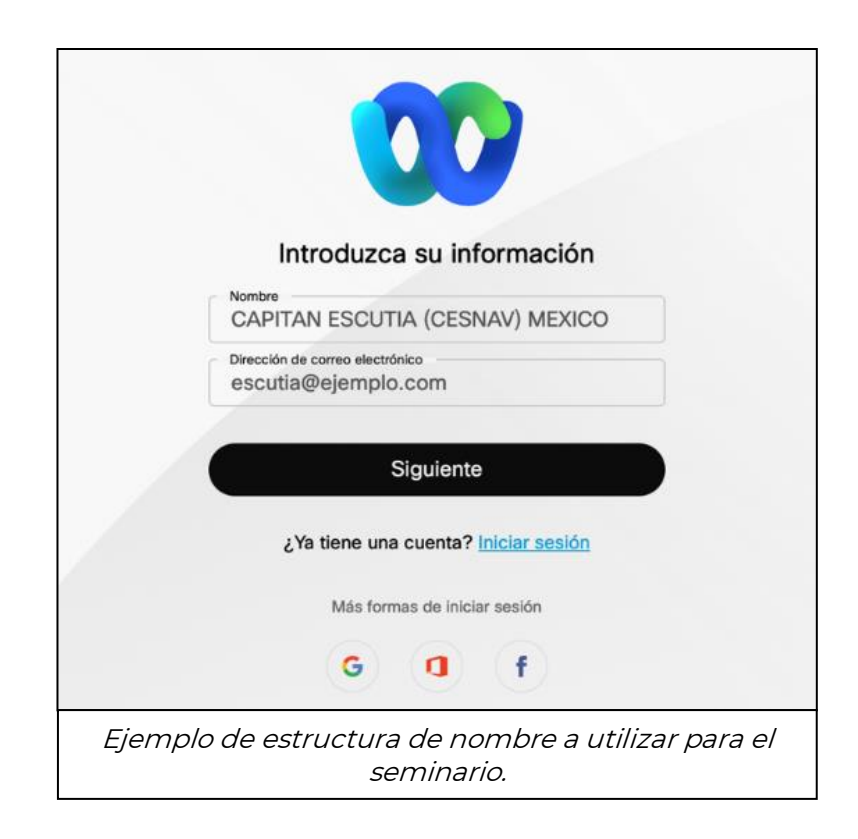

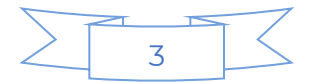

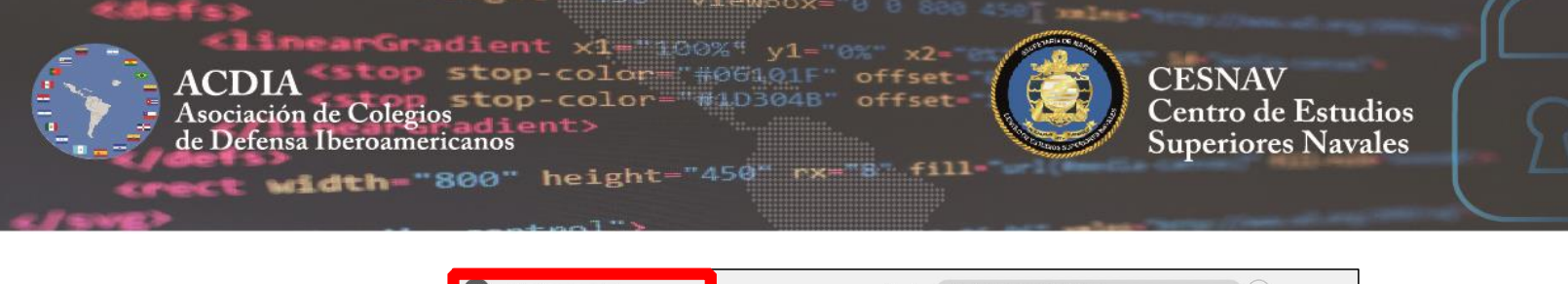

| Establecer un estado     | < > Q Buscar, reunirse y llamar         |                                  | (+)                                    |
|--------------------------|-----------------------------------------|----------------------------------|----------------------------------------|
| c n/meet/e               | emcogciber.scgestca 🛈                   |                                  |                                        |
| CAPITAN COLORADO (EMCOGC | Iniciar una reunión de                  | <b>C</b><br>Entrar a una reunión | Planificar una reunión 🚿               |
|                          | sala personal                           |                                  |                                        |
| Disponibilidad >         |                                         |                                  |                                        |
| Establecer un estado     |                                         |                                  |                                        |
| Editar perfil            | Drom                                    | ároco noro los roun              | ionoo                                  |
| Configuración            | Prepa                                   | arese para las reun              | iones                                  |
| Cerrar sesión            | D<br>Probar una reuniór                 | n Webex Cone                     | +<br>ecte su calendario                |
|                          | Compruebe todo lo que pu<br>una reunión | uede hacer en Vea y              | administre todas sus<br>reuniones aquí |
|                          | Iniciar                                 |                                  | Conectar                               |
| Ejemplo p                | para editar nombre                      | e en cuenta ac                   | tiva.                                  |

D. Una vez ingresados todos los datos, solo restará dar click a la opción "Unirse al seminario web" para ingresar al evento, como se muestra en las imágenes:

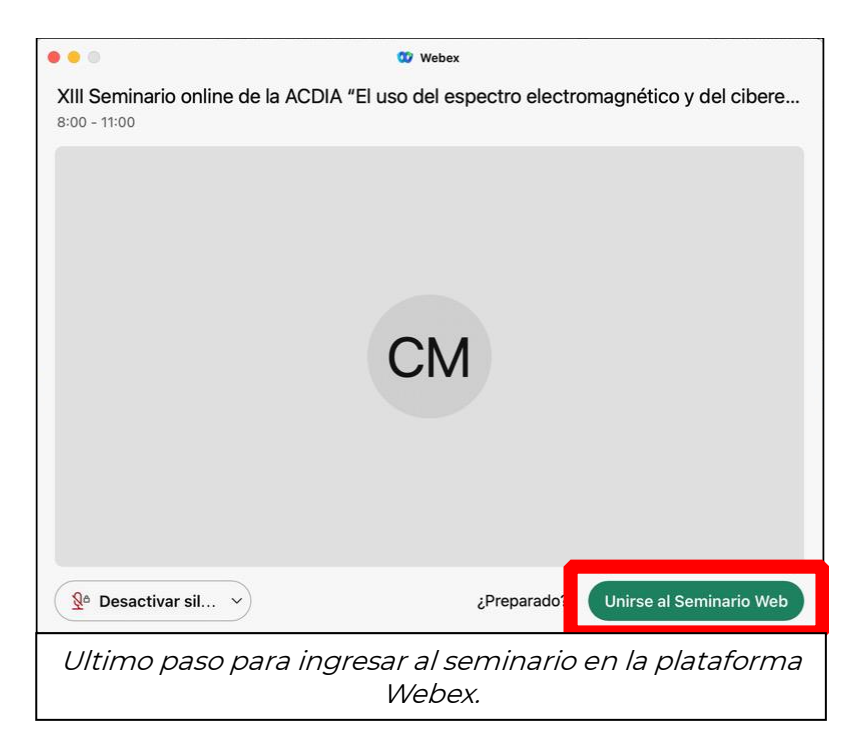

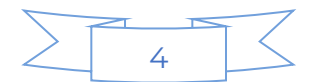

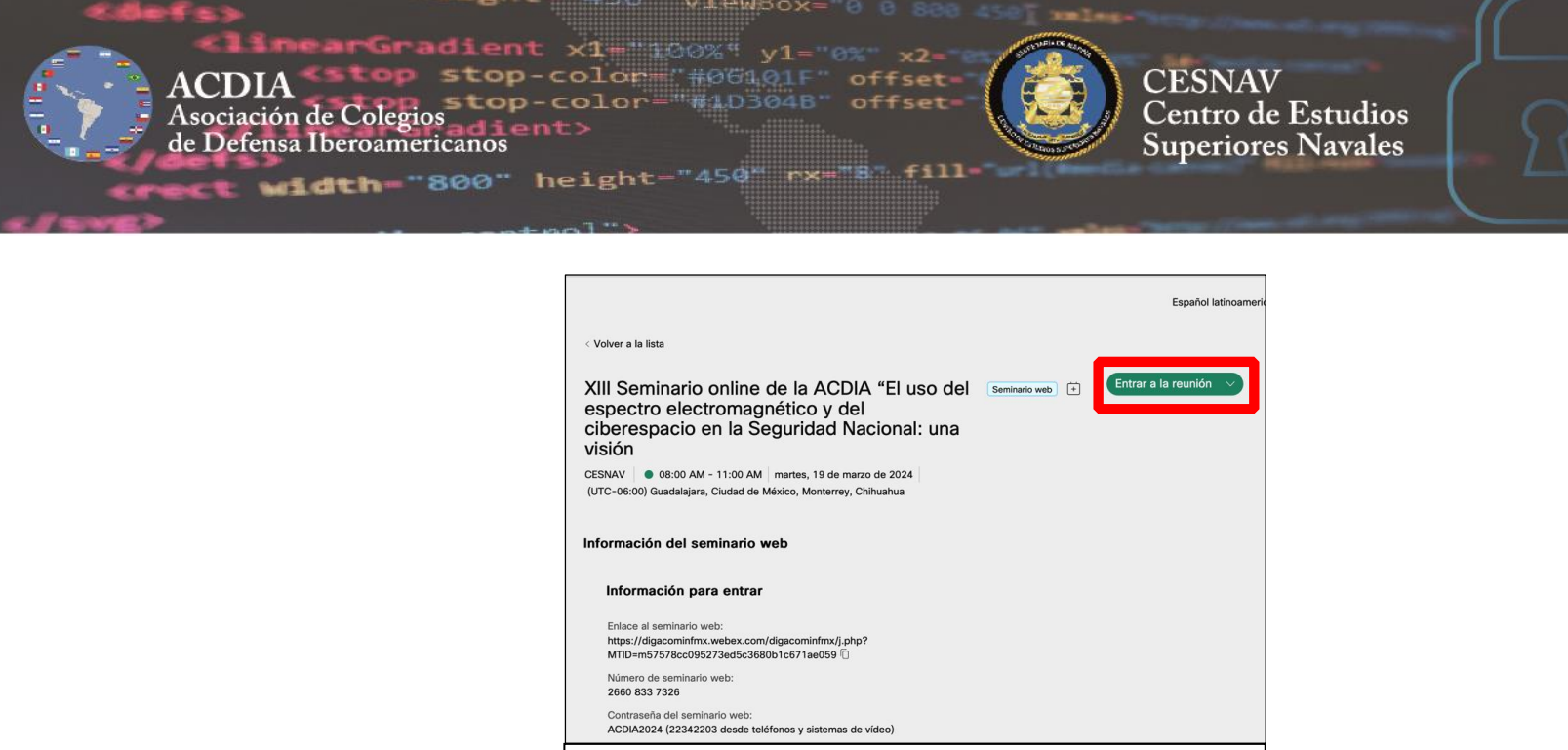

Último paso para ingresar al seminario en la página web.

E. Dentro del seminario y debido a la cantidad de participantes, los participantes tendrán desactivados el audio y video, pero contarán con las funciones de interpretación, conversación y hacer preguntas a los panelistas.

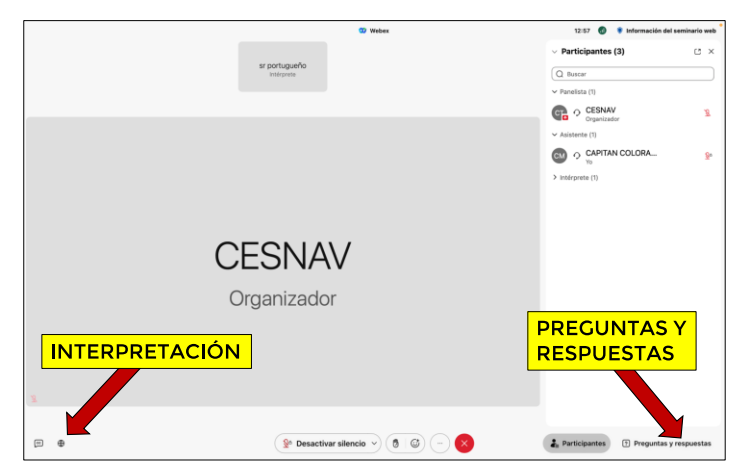

**Interpretación**: Se tendrá servicio de interpretación simultánea en idioma español y portugués, podrá seleccionar el canal que desee para la mejor comprensión de las ponencias.

**Preguntas y respuestas (Q&A)**: Al no tener activado el audio, se recibirán preguntas de los participantes a través de esta opción, para lo cual habrá personal dedicado a recopilar las preguntas y pasarlas al moderador para que los panelistas respondan durante el seminario o posteriormente vía correo electrónico. Al momento de formular su pregunta deberá incluir sus datos personales.

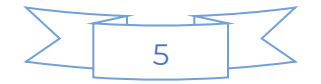

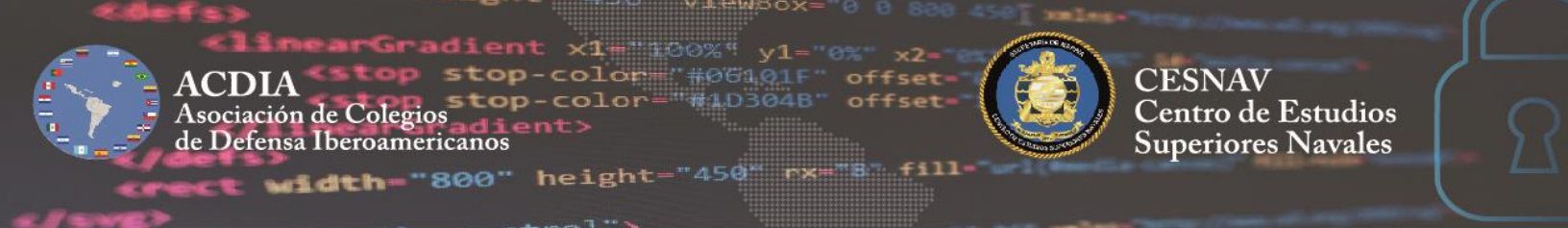

II. Ingreso a la transmisión en vivo por YouTube.

En caso de rebasar la capacidad de la plataforma **Webex**, se contará con transmisión en vivo en **YouTube**, debiendo saber que en esta plataforma no podrá interactuar con los panelistas, ni podrá seleccionar las opciones de traducción simultánea.

Para ingresar al seminario a través de esta plataforma cada día debe dar clic en los links siguientes:

Dia 19 de marzo: <u>https://youtube.com/live/b7RZK2LUGvs</u> Dia 20 de marzo: <u>https://youtube.com/live/HEbEPY\_-kWc</u> Dia 21 de marzo: <u>https://youtube.com/live/nWx45K16qqE</u>

También puede consultarlos en el canal oficial de YouTube de SEMAR <u>https://www.youtube.com/@semarmex/streams</u>

- **III.** Instrucciones complementarias.
  - A. Debido a la gran cantidad de participantes en el evento, se tendrá desactivado el audio y video de su dispositivo.
  - B. Con el objetivo de facilitar el ingreso al seminario, se sugiere a los participantes crear una cuenta en la plataforma Cisco Webex, antes de ingresar a la sesión.
  - C. Los Señores Directores, Ponentes, Coordinadores Nacionales de la ACDIA, Panelistas y Moderador del día, tendrán contraseña especial para poder activar sus cámaras, micrófonos y compartir pantalla, para tal fin los coordinadores nacionales, deben informar el día 15 de marzo de 2024 al coordinador nacional de México vía WhatsApp, el correo electrónico con el cual iniciaran la sesión.
  - D. En caso de situaciones imprevistas que afecten la transmisión del seminario, se publicaran instrucciones complementarias adicionales en la página web del CESNAV al inicio mencionada.

Capitán de Navío CG. DEM. Fernando Tavares Zepeda. Coordinador Nacional del Centro de Estudios Superiores Navales (CESNAV- MÉXICO) ante el ACDIA. cesnav.spgn@semar.gob.mx

CO]